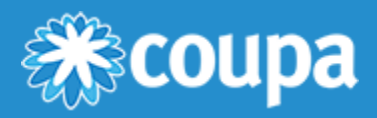

# **CSV Table Export File Format**

## **Configuring Windows**

### Default Program to Open CSV

There is more than one way to set default programs in Windows, but the description below applies to configuring Windows 10. Configuration is also possible through the **Control Panel** or within **Excel**. If these instructions do not work for your Windows version, please consult Windows help.

Your PC should choose Excel by default to open your exported CSV file. If you want to set, verify, or change the default application, right-click on any saved CSV file.

Click on Properties.

| Cut             |  |
|-----------------|--|
| Сору            |  |
| Create shortcut |  |
| Delete          |  |
| Rename          |  |

This opens the **Properties** window for this file. Under the **General** tab, **Type of File** shows **Comma Separated Values File**. Under that, Windows shows the application which opens this file type by default.

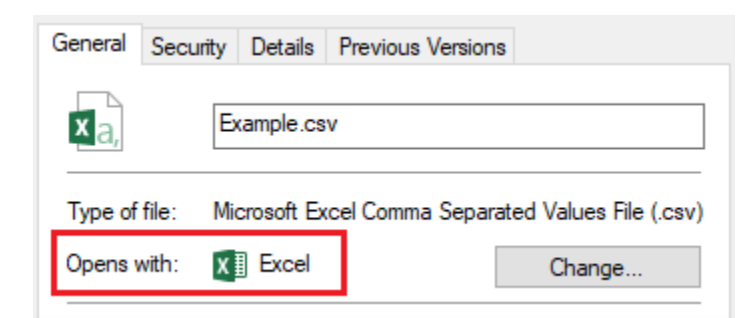

If you want to use a different default application, click **Change** and select a different application from your list of apps.

### **Regional Language Options**

User settings in tm5 determine the formatting of values in any exported CSV. To make sure your default application recognizes the values correctly, you can check your regional settings in Windows.

#### www.coupa.com

These settings are available in the Control Panel. To learn more have a look at this article from Microsoft's support site.

Regional settings determine the way numbers, dates, currencies, and times display. For example, the usual North American date format is DMY (March 1st, 2021), whereas European dates are written DMY (1 March, 2021).

## **User Settings**

Your Coupa Treasury user settings determine the format of an exported document. To view and change your settings, click the **User Settings** button within the **User Menu** in Coupa Treasury.

| User menu                                                   | ) |
|-------------------------------------------------------------|---|
| Axel Deich<br>Wednesday, January 27, 2021<br>8:14:37 PM     |   |
| <ul> <li>User Settings</li> <li>Change user view</li> </ul> |   |
| Coupa Community                                             |   |
|                                                             |   |

This opens the User Settings pop-up window. Go to Export Format Settings to see the existing values.

| Export Format Settings |                   |                           |
|------------------------|-------------------|---------------------------|
| Date Separator         | Date Sequence dmy | Text Delimiter < none > ▼ |
| Field Separator 🔅 🔻    | Decimal marker    | File Encoding ASCII 🔻     |

- Date Separator slash (/), period (.), comma (,), < none >
- Field Separator semicolon (;), comma (,)
- Date Sequence mdy, dmy, ymd
- Decimal Marker period (.), comma (,)
- Text Delimiter single quotation mark ('), double quotation mark ("), < none >
- File Encoding ASCII, Unicode